## نحوه دريافت شناسه يكتا

برای ورود به سامانه های دانشگاه تهران

- ۱- ابتدا وارد سایت <u>https://utid.ut.ac.ir</u> می گردید.
  - ۲- بر روی دریافت شناسه یکتا کلیک می نمایید.

| https://utid.ut.ac.ir                                                                                                    | ☆                        | ⊘ 🔩 |
|----------------------------------------------------------------------------------------------------|--------------------------|-----|
| أموزش ورديرس ( 💗 100 🎯 🛛 نحوه فعال سازی و غیر 🔽 ساعت و تقویم ایران 🌝 عانه - مرکز أموزش های ال 🌠                                                                                                    |                          |     |
|                                                                                                    | سامانه مديريت شناسه يكتأ |     |
| دریافت شناسه یکتا تغییر گذرواژه فراموشی گذرواژه کد فراگیر اتباع غیرایرانی راهنما                                                                                                    | صفحه اصلی<br>2           |     |
| معرفی سامانه مدیریت شناسه یکتا                                                                                                    |                          |     |
| <b>سامانه مدیریت شناسه یکتای دانشگاه تهران</b> در راستای یکپارچهسازی فرایند احراز هویت کاربران در سامانههای<br>مختلف دانشگاه ایجاد شده است. همه کسانی که نیاز به ورود به سامانههای دانشگاه تهران را دارند لازم است<br>این شناسه را دریافت نمایند.                                                                     |                          |     |
| کاربران سامانه عبارتند از: دانشجویان شاغل به تحصیل، دانشآموختگان، داوطلبان پذیرفتهشده ورود به دانشگاه،<br>اعضای هیات علمی و کارکنان شاغل، بازنشستگان و افرادی که در قالب هویت موقت در بازه زمانی مشخص با<br>دانشگاه تهران همکاری دارند.                                                                               |                          |     |
| <b>کاربر گرامی،</b> شما میتوانید از طریق منوی دریافت شناسه یکتا، شناسه یکتای خود را دریافت کنید و رمز عبور<br>مناسب برای آن تنظیم نمایید. در طی فرایند دریافت شناسه یکتا راهنمایی های لازم از طریق پیامهای سیستمی<br>ارائه شده است. در صورت بروز مشکل میتوانید به سامانه پشتیبانی خدمات فناوری اطلاعات مراجعه نمایید. |                          |     |
| شناسه یکتا به صورت پیش فرض یك عدد ۸ رقمی است؛ اما افرادی که پست الکترونیکی دانشگاه را دریافت                                                                                                    |                          |     |

۳- در این صفحه چهار گروه می توانند شناسه یکتا دریافت کنند (همچنین کسانی که شناسه یکتا خود را فراموش کرده اند نیز

| ی توانند از این روش استفاده کنند). |
|------------------------------------|
|------------------------------------|

| https://utid. <b>ut.acir</b> /register                                                      | ☆               | ⊘ €         |
|---------------------------------------------------------------------------------------------|-----------------|-------------|
| آموزش وردیری (🗢 100 🎯 نحوه فعال سازی و غیر 🖸 ساعت و تقریم ایران 🗹 عانه - مرکز آموزشهای ال 👔 |                 |             |
|                                                                                             | بريت تناسه يكتأ | 👹 سامانه مد |
| دریافت شناسه یکتا تغییر گذرواژه فراموشی گذرواژه کد فراگیر اتباع غیرایرانی راهنما            | صفحه اصلی       |             |
|                                                                                             |                 |             |
| دریافت شناسه یکتای دانشگاه تهران                                                            |                 |             |
| برای دریافت شناسه یکتای خود گزینه مربوط را انتهاب نمایید.                                   |                 |             |
| داوطلب پذیرفته شده دانشجو یا دانش آموخته پرسنل یا هیات علمی یا بازنشسته                     |                 |             |
| 4 هویت موقت                                                                                 |                 |             |
|                                                                                             |                 |             |

۴- گروه اول مربوط به دانشجویان ورودی جدید می باشد که با شماره داوطلبی و شماره ملی و تاریخ تولد می توانند شناسه
 یکتای خود را دریافت کنند.

| https://utid. <b>ut.ac.ir</b> /register/get?c | at-type=vole       |                           |                                |                              |                                                                           |            |                | ⊘ � |
|-----------------------------------------------|--------------------|---------------------------|--------------------------------|------------------------------|---------------------------------------------------------------------------|------------|----------------|-----|
| م ایران 🕑 🛛 فانه - مرکز آموزش های ال 🛐        | غير D ساعت و تقويد | 🎔 100 🎯 نحوه فعال سازی و  | أموزش وردپرس (                 |                              |                                                                           |            |                |     |
|                                               |                    |                           |                                |                              |                                                                           | يناسه يكتأ | امانه مدبریت ژ |     |
|                                               | راهنما             | کد فراگیر اتباع غیرایرانی | فرا <mark>م</mark> وشی گذرواژه | تغيير گذرواژه                | دریافت شناسه یکتا                                                         | صفحه اصلى  |                |     |
|                                               |                    | ناسه یکتا                 | دریافت ش                       |                              |                                                                           |            |                |     |
|                                               |                    | اموشی شماره داوطلبی       | ی<br>ب<br>روز<br>ب             | کد ملی (۱۰ رقمی)<br>)<br>ماه | شماره داوطلبی<br>شناسه هویتی<br>کد ملی (۱۰ رقمی<br>تاریخ تولد<br>سال شمسی |            |                |     |
|                                               |                    | (municus)                 |                                | الد کند (به دروه             |                                                                           |            |                |     |

۵- **گروه دوم** مربوط به دانشجویان و دانش آموختگان دانشگاه تهران می باشد که با شماره دانشجویی و شماره ملی و تاریخ تولد می توانند شناسه یکتا را بدست بیاورند.

| O A https://utid.ut.ac.ir/register/get?ca   | at-type=stud                      |                                                    |                            |                                                          |           | 값               |  |
|---------------------------------------------|-----------------------------------|----------------------------------------------------|----------------------------|----------------------------------------------------------|-----------|-----------------|--|
| یم ایران 🏵 خانه - هرکز آهوزفرهای ال 🤷 بردیس | نحوه فغال سازی و غیر 🚺 ماعت و تقو |                                                    |                            |                                                          | ناسه يكتأ | سامانه مديريت ژ |  |
|                                             | کد فراگیر اتباع غیرایرانی راهنما  | ، فراموشی گذرواژه                                  | تغيير گذرواژه              | دریافت شناسه یکتا                                        | صفحه اصلى |                 |  |
|                                             | سه یکتا<br>فراموشی شماره دانشجویی | دریافت شنا                                         |                            | شماره دانشجویی                                           |           |                 |  |
|                                             |                                   | ی) ~ (                                             | کد ملی (۱۰ رقم<br>)<br>ماه | شناسه هویتی<br>کد ملی (۱۰ رقمی<br>تاریخ تولد<br>سال شمسی |           |                 |  |
|                                             | ں نیست)<br>پاک کن                 | روف کوچک و بزرگ حساه<br>۲ y e ۲ y Q<br>ثبت اطلاعات | وارد کنید (به ح<br>Z       | 1373<br>عبارت امنیتی را ر                                |           |                 |  |

۶- گروه سوم مربوط به پرسنل ،هیات علمی و بازنشتگان می باشد که با کد پرسنلی و کد ملی و تاریخ تولد می توانند شناسه
 یکتای خود را بدست بیاورند.

| 🖯 عانه - مرکز آموزشهای ال 🛐 پرد، | بر 🔃 ساعت و تقویم ایران 🕈 | نحوه فعال سازی و غی                     |                    |                         |                   |           |                 |  |
|----------------------------------|---------------------------|-----------------------------------------|--------------------|-------------------------|-------------------|-----------|-----------------|--|
|                                  |                           |                                         |                    |                         |                   | ناسه يكتأ | سامانه مدیریت ژ |  |
|                                  | راهنما                    | کد فراگیر <mark>اتباع غیرایران</mark> ی | فراموشی گذرواژه    | تغيير گذرواژه           | دریافت شناسه یکتا | صفحه اصلی |                 |  |
| _                                |                           |                                         |                    |                         |                   |           |                 |  |
|                                  |                           | سه یکتا                                 | دریافت شنا         |                         |                   |           |                 |  |
|                                  |                           |                                         |                    |                         | کد پرسنلی         |           |                 |  |
|                                  |                           |                                         | ~                  | کد ملی (۱۰ رقمی)        | شناسه هویتی       |           |                 |  |
|                                  |                           |                                         |                    |                         | کد ملی (۱۰ رقمی)  |           |                 |  |
|                                  |                           |                                         |                    |                         | تاريخ تولد        |           |                 |  |
|                                  |                           |                                         | رور<br>~           | ~                       | 1373              |           |                 |  |
|                                  |                           | ىں نيست)                                | ، کوچک و بزرگ حساد | <b>رد کنید</b> (به حروف | عبارت امنیتی را و |           |                 |  |
|                                  |                           |                                         | SCTEG              | F D                     |                   |           |                 |  |
|                                  |                           | پاک کن                                  | ثبت اطلاعات        |                         |                   |           |                 |  |
|                                  |                           |                                         |                    |                         |                   |           |                 |  |

۲- گروه چهارم مربوط به اساتید مدعو و جدید تعریف شده می باشد که با استفاده از کد هویت موقت که برای آنها اس ام اس می گردد (اساتید محترم دقت فرمایند حتما اس ام اس تبلیغاتی برای شماره موبایلی که در سیستم ثبت شده باز باشد) می توانند شناسه یکتا دریافت نمایند.

| +                                  |                                                                                    |                            |   |
|------------------------------------|------------------------------------------------------------------------------------|----------------------------|---|
| O A https://utid.ut.ac.ir/n        | egister/get?cat-type=guest                                                         | ☆                          | 0 |
| ، - مرکز آموزشهای ال 🛐 🛛 پردیس فار | نحوه فعال سازی و غیر 🖸 ساعت و تقویم ایران 🧭 - عانه                                 |                            |   |
|                                    |                                                                                    | 🔵 سامانه مدیریت شناسه کیتا |   |
| (شن                                | ی دریافت شناسه یکتا تغییر گذرواژه فراموشی گذرواژه کد فراگیر اتباع غیرایرانی راهنما | صفحه اصلى                  |   |
|                                    |                                                                                    |                            |   |
|                                    |                                                                                    |                            |   |
|                                    | دریافت شناسه یکتا                                                                  |                            |   |
|                                    |                                                                                    |                            |   |
|                                    | کد هویت موقت                                                                       |                            |   |
|                                    | <b>شناسه هویتی</b> کد ملی (۱۰ رقمی) ۷                                              |                            |   |
|                                    | کد ملی (۱۰ رقمی)                                                                   |                            |   |
|                                    | تاريخ تولد                                                                         |                            |   |
|                                    | سال شمسی ماه روز                                                                   |                            |   |
|                                    | v <u>1373</u>                                                                      |                            |   |
|                                    | <b>عبارت امنیتی را وارد کنید</b> (به حروف کوچک و بزرگ حساس نیست)                   |                            |   |
|                                    | C c 2 p Nt p                                                                       |                            |   |
|                                    | ثبت اطلاعات 🔰 پاک کن                                                               |                            |   |
|                                    |                                                                                    |                            |   |
|                                    |                                                                                    |                            |   |

 ٨- پس از وارد كردن كليه اطلاعات مورد نياز در فرم مذكور، با انتخاب گزينه ثبت اطلاعات وارد مرحله دريافت كد تاييد مى شويد.

## ۱ – ۳ – دریافت کد تأیید

چنانچه اطلاعات شما بدرستی در سامانه احراز هویت مرکزی دانشگاه ثبت شده باشد و شما مجاز به دریافت شناسه یکتای دانشگاه باشید، در این مرحله فرم اطلاعات تماس مطابق با شکل زیر به شما نشان داده میشود. در صورتی که اطلاعات شما بدرستی در سامانه ثبت نشده باشد با پیغام «اطلاعات وارده شده صحیح نیست» مواجه میشوید. دانشجویان گرامی با مراجعه به فرم رفح نقص اطلاعات، و سایر کاربران سامانه با مراجعه به مسئول هویت موقت واحد مربوطه میتوانند نسبت به رفع مشکل و اصلاح اطلاعات اقدام فرمایند.

| سال کد تایید<br>ای دیرافت کد تارید، ایتدا ایمیا غیردانشگاه | بالشوارة توارب خمد بالنه طور كامل والد ذواريد                                                                            |
|------------------------------------------------------------|----------------------------------------------------------------------------------------------------|
| ای دریافت د تایید، ایندا ایمین غیردانشدام<br>وه ارسال مقصد | ی یا شماره تماس خود را به طور نامل وارد نمایید.<br>شماره تماس/آدرس رایانامه غیر دانشگاهی خود را به صورت کامل وارد نمایید |
| ىال پيامک xxxxxxx17398xxx                                  | شماره تماس خود در سامانه احراز هویت مرکزی را وارد نمایید                                                                 |
|                                                            | توجه داشته باشید که دریافت پیامک در برخی شمارههای ترابرد شده با اشکال مواجه میگردد                                       |
| مال ایمیل h**f**o**f**@gmail.com                           | ایمیل غیردانشگاهی خود در سامانه احراز هویت مرکزی را وارد نمایید                                                          |

۹- کد تأیید توسط سامانه و از دو طریق پیامک و یا رایانامه، برای متقاضی ارسال می گردد. همانگونه که در تصویر فوق مشخص است، بخشی از شماره تماس و ایمیل ثبت شده در سامانه به صورت مخدوش نمایش داده شده است و کاربر برای دریافت کد تأیید باید شماره تماس و یا ایمیل خود را به صورت کامل در محل مورد نظر ثبت کند. چنانچه شماره تماس و یا ایمیل ثبت شده توسط کاربر، دقیقاً همان شماره تماس و ایمیل ثبت شده در سیستم باشد، کد تأیید برای کاربر ارسال خواهد شد.

پس از ثبت صحیح شماره تماس و یا ایمیل، و زدن دکمه ارسال، کد تأیید حداکثر پس از دو دقیقه برای شما ارسال خواهد شد. پس از دریافت کد تأیید باید آن در فرم

توجه : اگر به هیچ وجه به رایانامه و تلفن همراه نشان داده شده در فرم مذکور، دسترسی ندارید، وارد لینک "عدم دسترسی به اطلاعات تماس" شده و پس از تکمیل فرم مربوطه منتظر اصلاح آن توسط کارشناسان مرکز فناوری اطلاعات دانشگاه تهران باشید. پس از اصلاح شماره تماس میتوانید مجدداً برای دریافت شناسه یکتا اقدام نمائید.

| ی دانشگاه تهران کد<br>ما ارسال کرده است.<br>در اینجا مارد کنید | سامانه مدیریت شناسه یکتا;<br>تایید یکبار مصرف را برای ش<br>لطفا دس از دریافت، آن را |  |
|----------------------------------------------------------------|-------------------------------------------------------------------------------------|--|
|                                                                | کد تابید                                                                            |  |
|                                                                |                                                                                     |  |
|                                                                | ارسال                                                                               |  |

در صورتی که کد تأیید، به درستی ثبت شود با زدن دکمه ارسال میتوانید شناسه یکتای خود را مشاهده فرمایید.

شكل ٣ - فرم اطلاعات تماس

۱۰- تعیین گذرواژه

از آنجا که شناسه یکتا، شناسه هویتی شما برای ورود به سامانههای دانشگاه میباشد لذا جهت جلوگیری از سو استفادههای احتمالی باید گذرواژه مناسبی برای آن تعیین نمائید.

بدین منظور گذرواژه مورد نظر خود را مطابق با استانداردهای نمایش داده شده توسط سامانه انتخاب نموده و در فرم مربوطه وارد نمائید.

| <b>عایت نمایید.</b><br>۲-گذرواژه را با صفحه کلید انگلیسی وارد<br>ننید. |
|------------------------------------------------------------------------|
| ۲-گذرواژه را با صفحه کلید انگلیسی وارد<br>ننید.                        |
| ننيد.                                                                  |
|                                                                        |
| ا ارمز عبور شما باید جدید باشد (رمز فعلی                               |
| بجاز نیست).                                                            |
| د-گذرواژه باید حداقل ۸ کاراکتر باشد.                                   |
| ٬-گذرواژه باید حداقل شامل یک عدد باشد                                  |
| ؛-گذرواژه باید حداقل شامل یک کاراکتر                                   |
| وچک و یک کاراکتر بزرگ باشد                                             |
| ۱-رمز باید شامل یک کاراکتر خاص باشد.                                   |
| ىثلا كلمە عبور \$4 %utPass96 يک كلمە                                   |
| ببور مناسب می باشد.                                                    |
| د دوباره گذرواژه                                                       |

شكل ۵ - فرم تعيين گذرواژه

- توجه: گذرواژه باید حداقل ۸ کاراکتر باشد.
- گذرواژه باید حداقل شامل یک عدد، یک کاراکتر کوچک، یک کاراکتر بزرگ و یک کاراکتر خاص (مانند @، \$، ^، #
  و...) باشد.
  - توصیه میشود گذرواژه شامل نام و نام خانوادگی انگلیسی فرد نباشد.

## ۱۱- برای تغییر رمز و فراموشی رمز هم شما از سایت <u>https://utid.ut.ac.ir</u> میتوانید استفاده کنید.

| A https://utid.ut.ac.ir                                                                                                    | ជ                        | ⊗ € |
|----------------------------------------------------------------------------------------------------|--------------------------|-----|
| آموزش وردبیرس ( 🌩 100 🥘 🛛 نحوه فعال سازی و غیر 🖸 ساعت و تقویم ایران 🏵 عانه - مرکز آموزشهای ل 🌠 ب                                                                                                    |                          |     |
|                                                                                                    | سامانه مديريت شناسه يكتأ |     |
| صلى دريافت شناسه يكتا تغيير گذرواژه فراموشى گذرواژه كد فراگير اتباع غيرايرانى راهنما                                                                                                    | صفحه ا                   |     |
|                                                                                                    |                          |     |
| معرفی سامانه مدیریت شناسه یکتا                                                                                                    |                          |     |
| <b>سامانه مدیریت شناسه یکتای دانشگاه تهران</b> در راستای یکپارچهسازی فرایند احراز هویت کاربران در سامانههای<br>مختلف دانشگاه ایجاد شده است. همه کسانی که نیاز به ورود به سامانههای دانشگاه تهران را دارند لازم است<br>این شناسه را دریافت نمایند.                                                                     |                          |     |
| کاربران سامانه عبارتند از: دانشجویان شاغل به تحصیل، دانش آموختگان، داوطلبان پذیرفتهشده ورود به دانشگاه،<br>اعضای هیات علمی و کارکنان شاغل، بازنشستگان و افرادی که در قالب هویت موقت در بازه زمانی مشخص با<br>دانشگاه تهران همکاری دارند.                                                                              |                          |     |
| <b>کاربر گرامی،</b> شما میتوانید از طریق منوی دریافت شناسه یکتا، شناسه یکتای خود را دریافت کنید و رمز عبور<br>مناسب برای آن تنظیم نمایید. در طی فرایند دریافت شناسه یکتا راهنمایی های لازم از طریق پیامهای سیستمی<br>ارائه شده است. در صورت بروز مشکل میتوانید به سامانه پشتیبانی خدمات فناوری اطلاعات مراجعه نمایید. |                          |     |
| شناسه یکتا به صورت پیش فرض یك عدد ۸ رقمی است؛ اما افرادی كه پست الكترونیكی دانشگاه را دریافت<br>میکنند این شناسه به نام كاینچه موجود در آدین دست الکتونیكی آنان تغییر میکند به عنوان مثال اگر دست                                                                                                    |                          |     |

## مركز آموزشهای الكترونیكی پردیس فارابی دانشگاه تهران